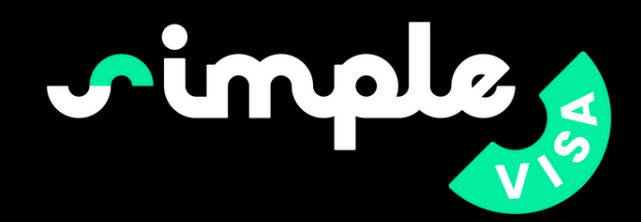

# Onboarding with SimpleVisa

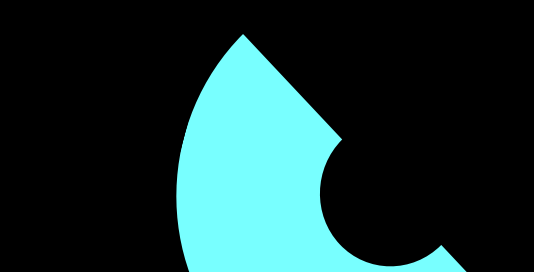

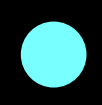

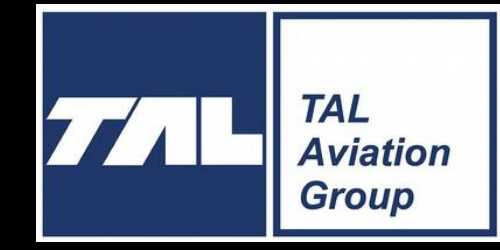

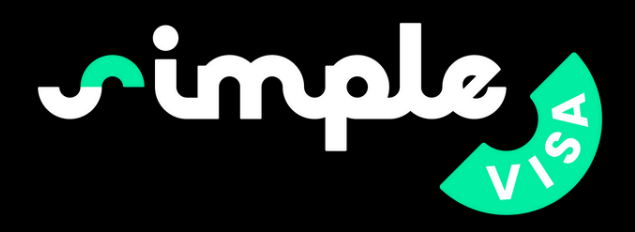

#### (SANDBOX) Invitation instructions

<support@simplevisa.com>

UTuesday, January 30, 2024 11:24:03 AM

Show pictures

Hello loris-agence-1@yopmail.com

Someone has invited you to https://sandbox-simplevisa.net/, you can accept it through the link below.

Accept invitation

want to accept the invitation, please ignore this email. Your account won't be created until you access the link above and set your password.

Your country manager will send you an invitation for your agency. You will receive an email similar to this. Click "Accept invitation" to continue.

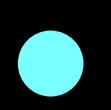

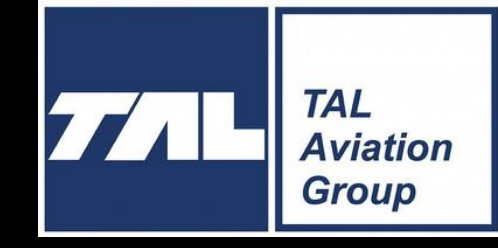

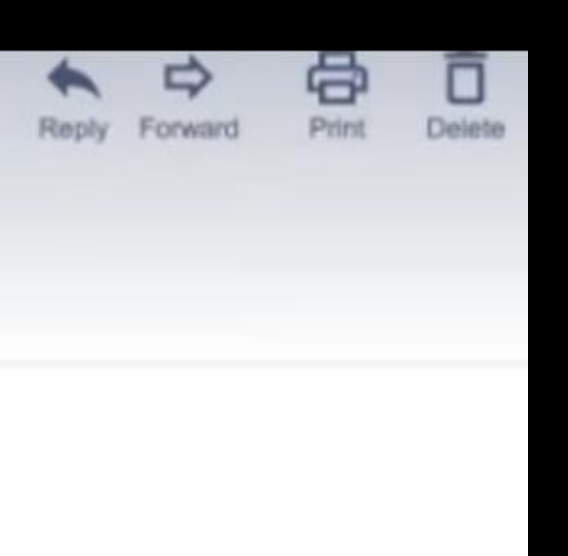

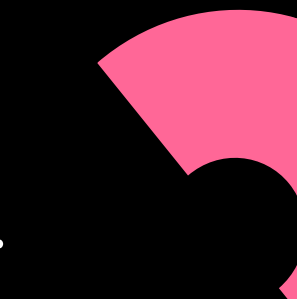

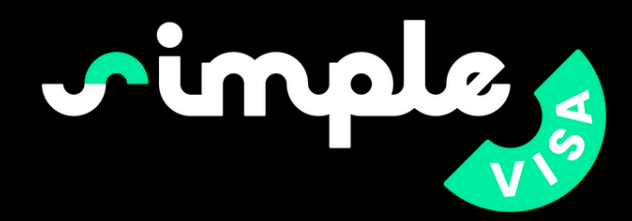

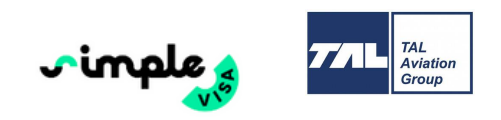

### Welcome

please enter your info below before continue

First name

Last name

Password

Password confirmation

I have read and agree to Terms and Conditions

Set my password

complete your profile. password.

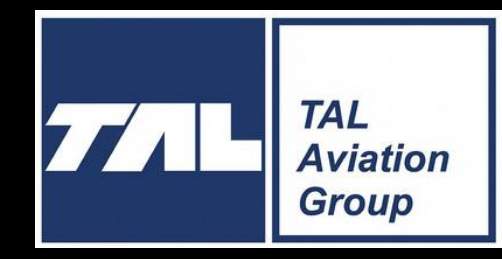

- Once you have accepted the invitation, you will be taken to the SimpleVisa website to
- Enter your first and last name and choose a

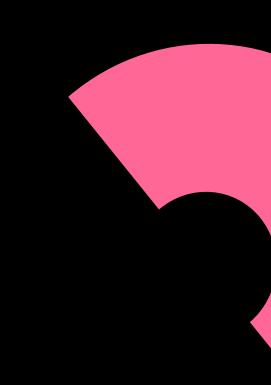

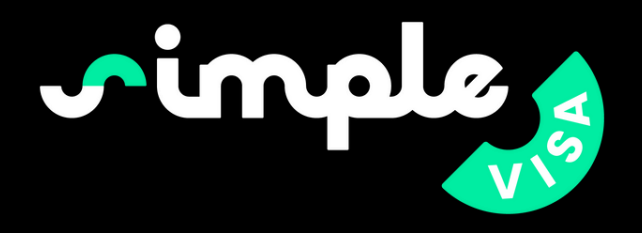

| Orders              |                                        |                 |               |                   |
|---------------------|----------------------------------------|-----------------|---------------|-------------------|
| Customers           | Viewing test data. Switch to Live data |                 |               |                   |
|                     | 777LL TAL<br>Aviation<br>Group         |                 |               |                   |
|                     | TAL Agency 3 orders                    |                 | Impo          | t order New order |
|                     | Traveller name                         | Traveller email | Reference     |                   |
|                     |                                        |                 |               |                   |
|                     | Description                            |                 |               |                   |
|                     | Search Reset                           |                 |               |                   |
|                     |                                        | CUSTOMER        | REFERENCE † 1 | SITE              |
|                     | No result                              |                 |               |                   |
|                     |                                        |                 |               |                   |
|                     |                                        |                 |               |                   |
|                     |                                        |                 |               |                   |
|                     |                                        |                 |               |                   |
| Return to live data | Use terms Privacy Policy               |                 | c             | 2024 SimpleVisa   |
|                     |                                        |                 |               |                   |
|                     |                                        |                 |               |                   |
|                     |                                        |                 |               |                   |
|                     |                                        |                 |               |                   |
|                     |                                        |                 |               |                   |
|                     |                                        |                 |               |                   |
|                     |                                        |                 |               |                   |
|                     |                                        |                 |               |                   |
|                     |                                        |                 |               |                   |
|                     |                                        |                 |               |                   |
|                     |                                        |                 |               |                   |

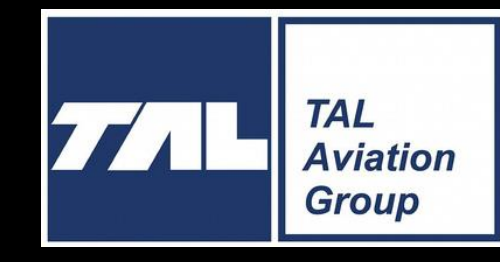

Once that's done, you'll have access to your dashboard.

From this dashboard you can add customers, create orders and fill in forms for your travellers.

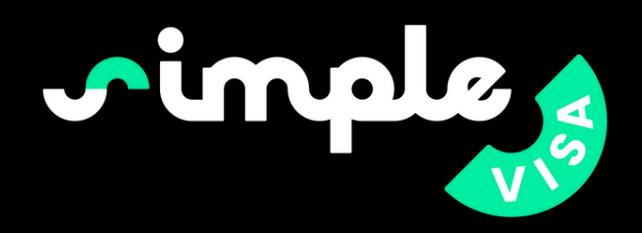

### HOW TO CREATE A CUSTOMER

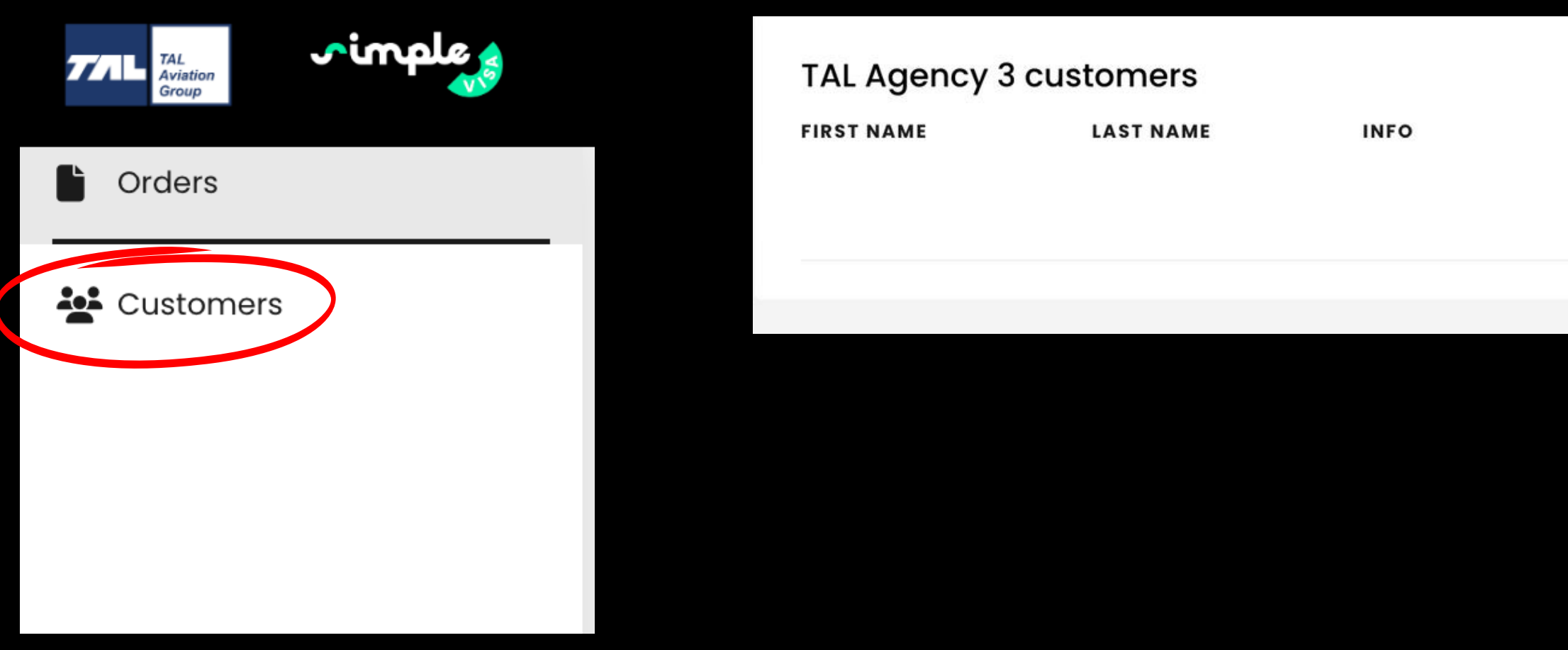

A customer is the person who will pay for the whole order (ex: a family of 4 people, you only create 1 customer for the whole family).

<u>Click on "Customers" in the menu on the left. You will be taken to the list of</u> your customers.

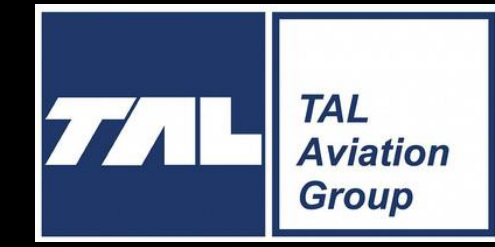

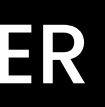

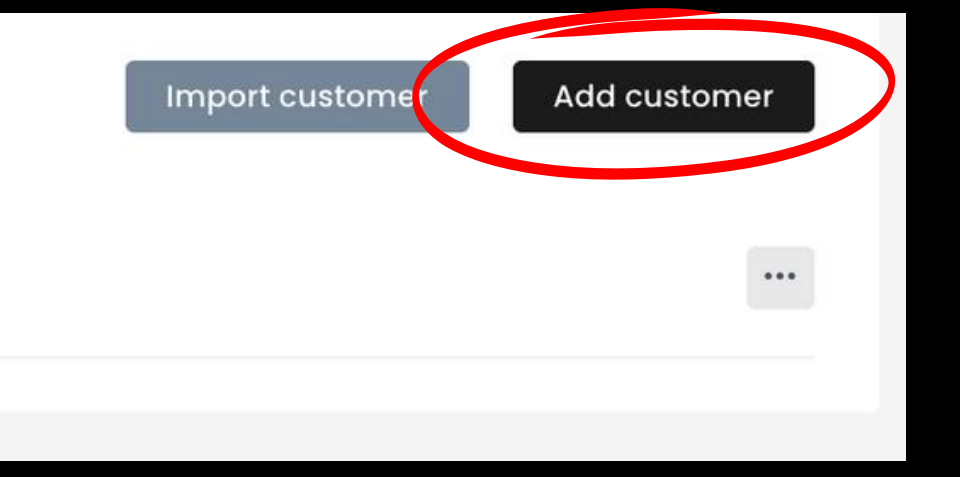

- In the right-hand corner, click on the blue "Add a customer" button.

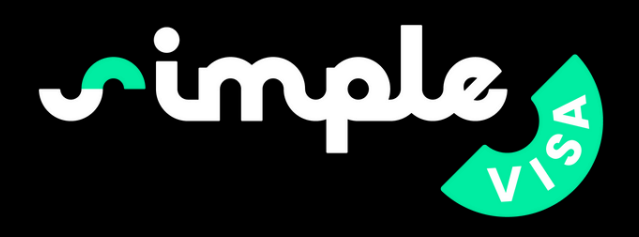

| Create Customer   | ← Back to new order |
|-------------------|---------------------|
| irst name "       |                     |
| First name        |                     |
| ast name <u>*</u> |                     |
| Last name         |                     |
| mail <u>*</u>     |                     |
| Email             |                     |
| ocale             |                     |
| en                | ~                   |
| Create Cancel     |                     |

Enter th paying. Double will rece Again, c

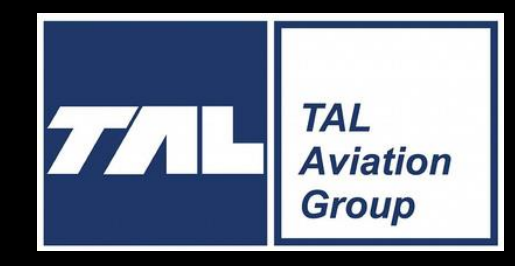

- Enter the details of the person who will be paying.
- Double check the email with them as they will receive their visa information on it.
- Again, only one email for the whole order.

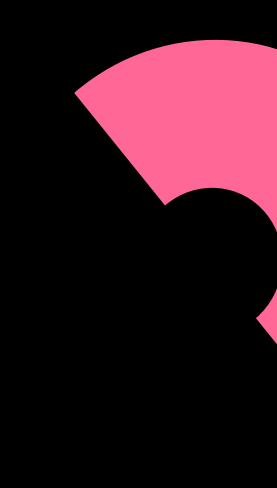

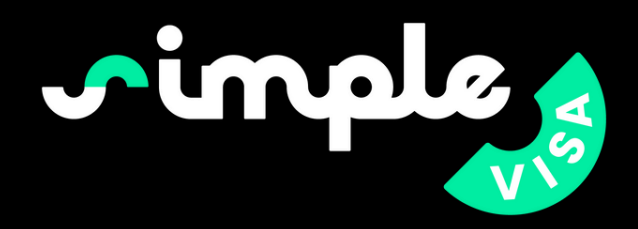

#### TAL Agency 3 customers

| FIRST NAME      | LAST NAME      | INFO                                                     |
|-----------------|----------------|----------------------------------------------------------|
| Traveller first | Traveller last | <b>testtravel@test.com</b><br>uuid: f6b7a3bb-70d1-4996-9 |
|                 |                |                                                          |

### Once you have created the customer, they will appear in your list.

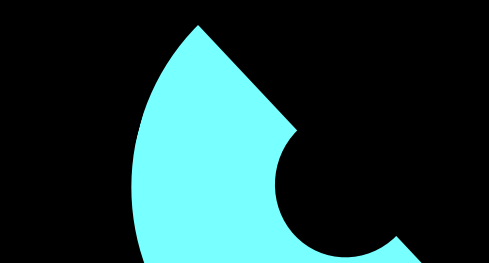

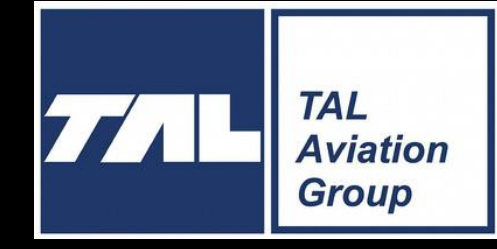

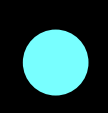

## Add customer Import customer ... 9022-32bbb25cbcca

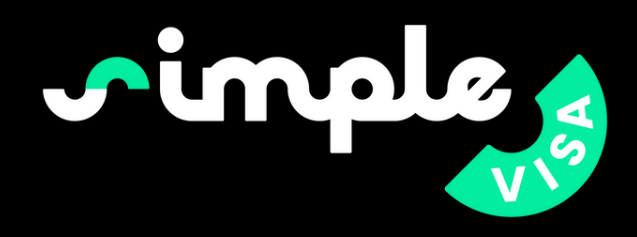

### HOW TO CREATE AN ORDER

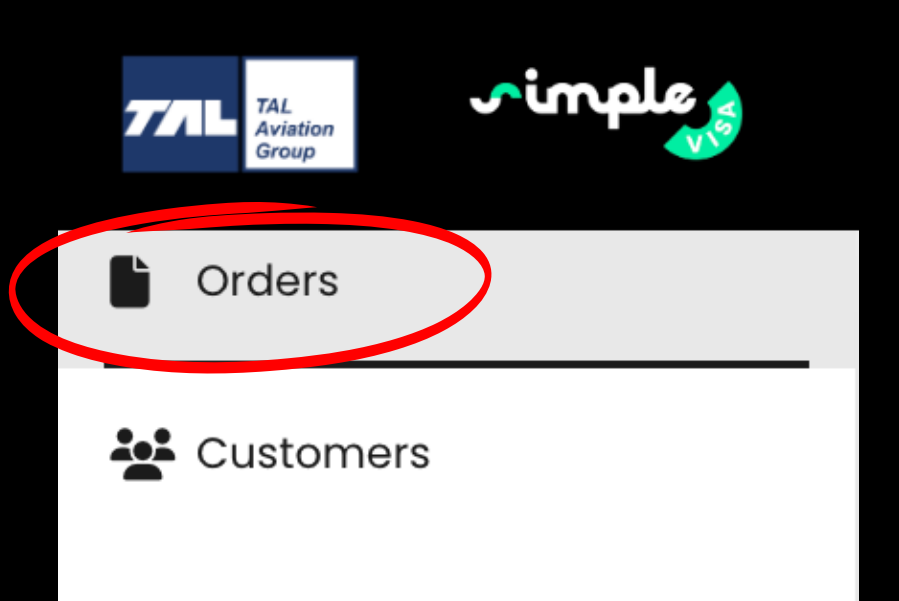

#### TAL Agency 3 orders

| Traveller name |       | Traveller email |
|----------------|-------|-----------------|
|                |       |                 |
| Description    |       |                 |
|                |       |                 |
| Search         | Reset |                 |
|                |       |                 |

### Go to your "Orders" section. Click on 'New order'.

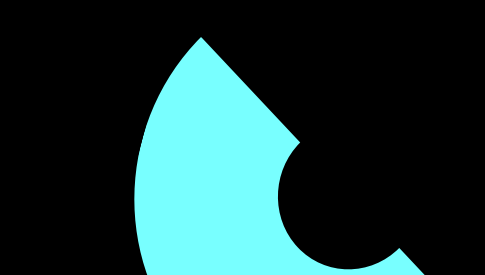

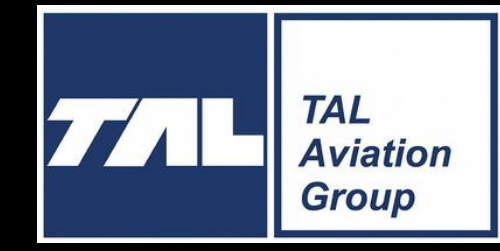

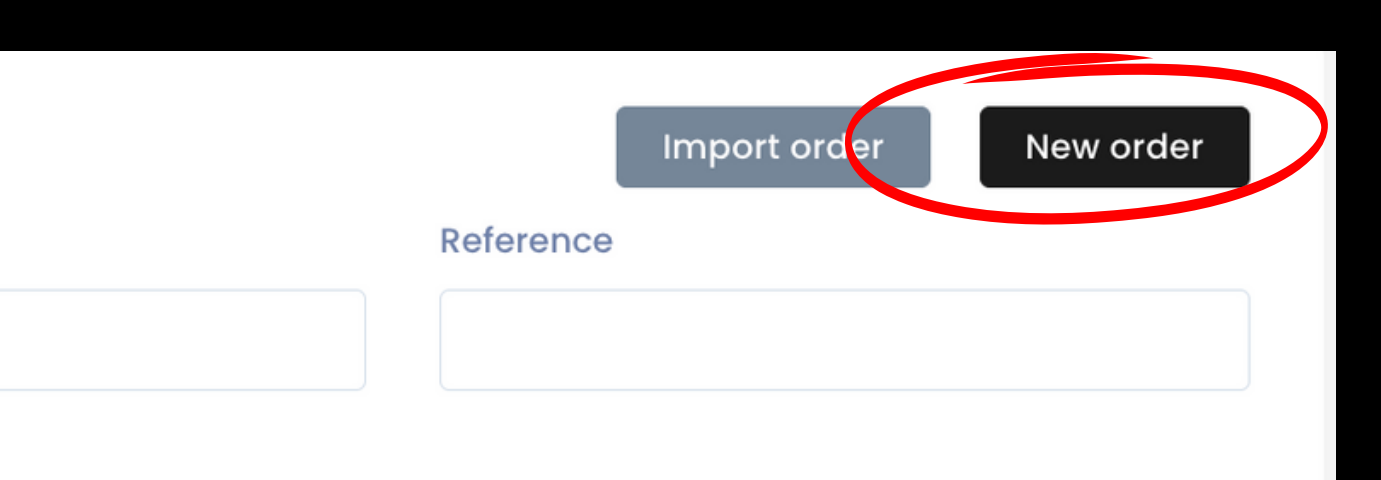

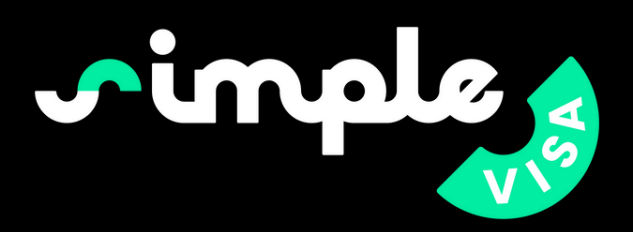

#### New Order

| CUSTOMER                   |                                | (1)         | FROM             |             |          |             |
|----------------------------|--------------------------------|-------------|------------------|-------------|----------|-------------|
| Traveller first Trav       | veller last (testtravel@test.c | om)         | Organization     | TALT        | urkey    |             |
| TO<br>Traveller first Trav | veller last                    |             | Site             | TALA        | gency 3  |             |
| testi avei arest.com       |                                |             | Subdomain        | testys      | see      |             |
| New customer               |                                |             |                  |             |          |             |
| YOUR REFERENCE             |                                |             | YOUR DESCRIPTION | N           |          |             |
| 123                        |                                |             | 2 123            |             |          |             |
|                            |                                |             |                  |             | 3        |             |
|                            |                                |             |                  |             |          | +Add Visa   |
| PROGRAM NAME               | PASSPORT COUNTRY               | DESTINATION | GOVERMENT FEE    | SERVICE FEE | SUBTOTAL | PAY WITH    |
| Cancel                     |                                |             |                  |             |          | Place order |

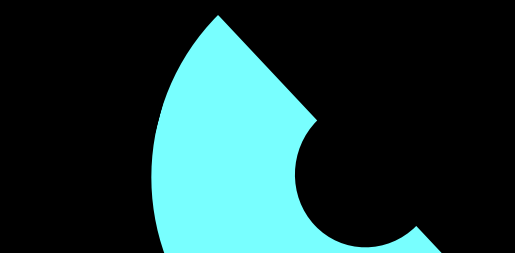

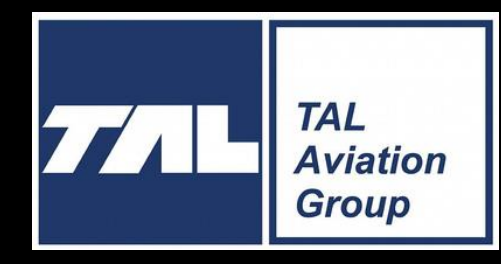

The new order page will appear.

- Select the customer for whom you wish to create the order.
- Enter the reference and the description associated with your system (Tal reference?).
- Click on the green button " Add visa ".

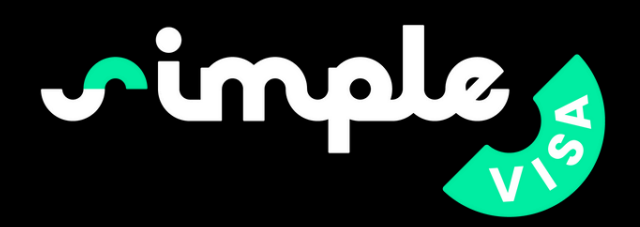

| Programs Picker                        |               | ×     |
|----------------------------------------|---------------|-------|
| Passport Country Destination   TUR × × |               |       |
| Name                                   | Qty           |       |
| TZA tourism eVisa for TUR citizens     | — o           | +     |
| TZA transit eVisa for TUR citizens     | — o           | +     |
| TZA business eVisa for TUR citizens    | — o           | +     |
|                                        |               |       |
|                                        |               |       |
|                                        |               |       |
|                                        |               |       |
|                                        |               |       |
|                                        |               |       |
|                                        | Cancel Add to | order |

A pop-up page will appear. Select the nationality of your travellers. (If you have a group of travellers of different nationalities, create each order separately, as you can't select more than one nationality at a time). Select the destination of your travellers. The different visa options will appear. Add as many as required for your travellers (once per person, only if they are of the same nationality).

Be careful and select the right visa programme according to the needs of your travellers (Transit Visa, Tourist Visa, Business Visa). If you don't choose the right programme, the travellers could be denied boarding. Click "Add to order".

If your group has different nationalities, repeat the same steps with the nationality of the other travellers. Do the same if your travellers need visas for 2 different destinations (e.g. transit in Canada, final destination USA). Repeat the same steps with the second destination.

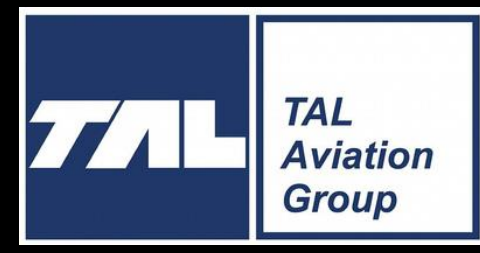

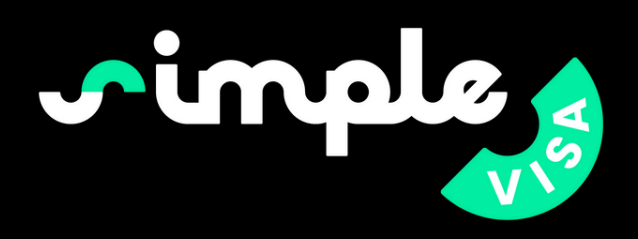

#### New Order

| CUSTOMER                                                                                                    |                  | I      | ROM     |               |             |          |             |    |
|----------------------------------------------------------------------------------------------------|------------------|--------|---------|---------------|-------------|----------|-------------|----|
| Traveller first Traveller last (testtravel@tes                                                                   | t.com)           | ~      | Orga    | nization      | TAL Turke   | у        |             |    |
| TO<br><b>Traveller first Traveller last</b><br>testtravel@test.com                                               |                  |        | Site    |               | TAL Agen    | cy 3     |             |    |
| New customer                                                                                                    |                  |        | Subd    | omain         | testysee    |          |             |    |
| YOUR REFERENCE                                                                                                   |                  | ,      | YOUR DE | SCRIPTION     |             |          |             |    |
| 123                                                                                                    |                  |        | 123     |               |             |          |             |    |
|                                                                                                    |                  |        |         |               |             |          | +Add Visa   | li |
| PROGRAM NAME                                                                                                    | PASSPORT COUNTRY | DESTIN | IATION  | GOVERMENT FEE | SERVICE FEE | SUBTOTAL | PAY WITH    |    |
| TZA tourism eVisa for TUR citizens<br>tza_tourism_evisa_tur<br>+Set Passenger Profile<br>+Set Flight Information | TUR              | TZA    |         | 47 EUR        | 29 EUR      | 76 EUR   | USD Card    | -  |
| TZA tourism eVisa for TUR citizens<br>tza_tourism_evisa_tur<br>+Set Passenger Profile<br>+Set Flight Information | TUR              | TZA    |         | 47 EUR        | 29 EUR      | 76 EUR   | USD Card    | -  |
| Cancel                                                                                                    |                  |        |         |               | Total: 152  | EUR      | Place order |    |
|                                                                                                    |                  |        |         |               |             |          |             |    |

travellers. date of birth). destination)

Example: FRA - CAN - USA

- Canada.

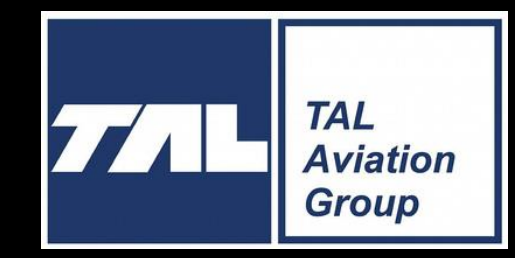

You will now see each application for your

Click Set Profile and enter the traveller information (first name, last name, nationality (pre-selected),

Click on Set Flight Information and enter the flight information according to the selected program (if travellers have multiple flights, be careful and enter the flight information according to the

• Flight to Canada, transit visa for Canada: enter the flight details for the flight from France to

• Flight to Usa, tourist visa for USA: enter the flight details from Canada to USA.

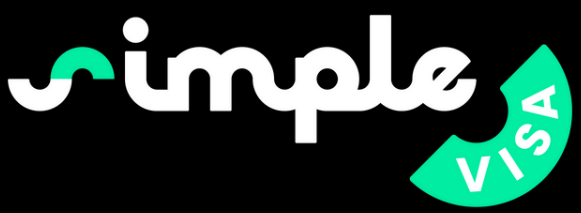

| t Passenger Profile |                                                                                                    | × |
|---------------------|----------------------------------------------------------------------------------------------------|---|
| First Name          |                                                                                                    |   |
| John                |                                                                                                    | ł |
| Last Name           |                                                                                                    |   |
| Doe                 |                                                                                                    |   |
| Citizenship         |                                                                                                    |   |
| FRA                 |                                                                                                    |   |
| Date of birth       |                                                                                                    |   |
| jj/mm/aaaa          |                                                                                                    |   |
|                     | Departure date                                                                                                    |   |
|                     | Departure date                                                                                                    |   |
|                     |                                                                                                    |   |
|                     | jj/mm/aaaa                                                                                                    |   |
|                     | jj/mm/aaaa<br>Departure port                                                                                                  |   |
|                     | jj/mm/aaaa<br>Departure port<br>Departure port                                                                                |   |
|                     | jj/mm/aaaa<br>Departure port<br>Departure port<br>Arrival date                                                                |   |
|                     | jj/mm/aaaa<br>Departure port<br>Departure port<br>Arrival date<br>jj/mm/aaaa                                                  |   |
|                     | jj/mm/aaaa<br>Departure port<br>Departure port<br>Arrival date<br>jj/mm/aaaa<br>Arrival port                                  |   |
|                     | jj/mm/aaaa<br>Departure port<br>Departure port<br>Arrival date<br>jj/mm/aaaa<br>Arrival port<br>Arrival Port                  |   |
|                     | jj/mm/aaaa<br>Departure port<br>Departure port<br>Arrival date<br>jj/mm/aaaa<br>Arrival port<br>Arrival Port<br>Flight number |   |
|                     | jj/mm/aaaa<br>Departure port<br>Departure port<br>Arrival date<br>jj/mm/aaaa<br>Arrival port<br>Arrival Port<br>Flight number |   |

booking.

Once each traveller is ready, click on "Place the order". You won't be able to change the visa programme later on, so double check before submitting the order.

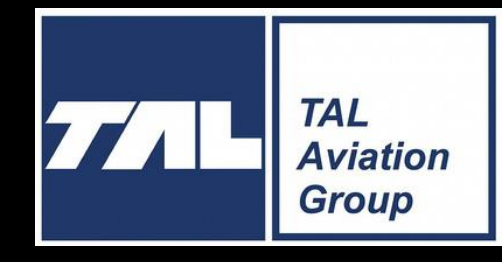

Once you have done this for one traveller, you will have the option of copying the information for the other traveller on the

When you copy the information, be careful that the information is correct for the correct person (first name, date of birth).

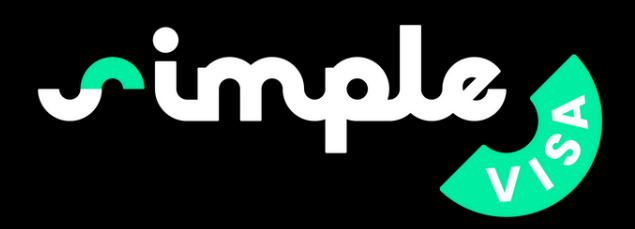

| Card                       | Bank     | Summar | у             |           |
|----------------------------|----------|--------|---------------|-----------|
| and Dataile                |          | Tota   | I             | EUR 78.00 |
| Card Number                | VISA 🌔 🕬 |        | Place Your Or | der       |
| MM / YY                    | cvv o    |        |               |           |
| Cardholder Name            |          |        |               |           |
|                            |          |        |               |           |
|                            |          |        |               |           |
| MM / YY<br>Cardholder Name | cvv o    |        |               |           |

Enter your co payment.

Once you have paid, the order is placed and SimpleVisa receives the order.

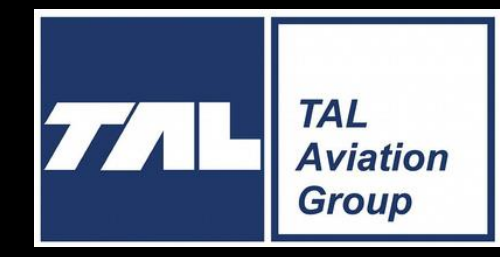

### Enter your card details and process the

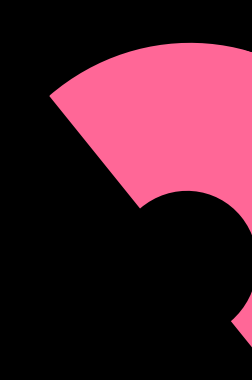

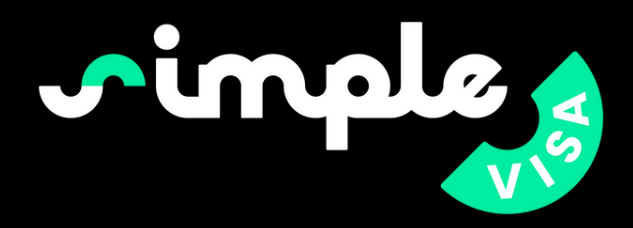

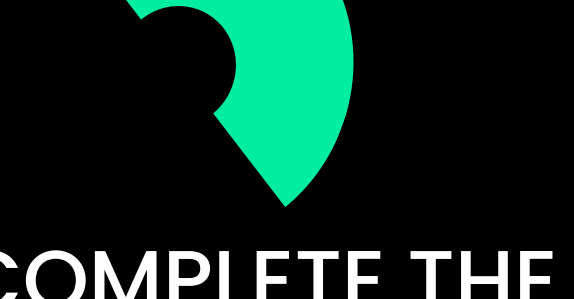

### COMPLETE THE FORM AND SUBMIT

| rinple       |                                                                                                    | ⊕ EN   £ GBP JD            |
|--------------|----------------------------------------------------------------------------------------------------|----------------------------|
| My visas     | Applicant Information                                                                                                    |                            |
| Secure Inbox | ENTER APPLICANT INFORMATION                                                                                                    | e couptries <sup>[1]</sup> |
| E Discounts  | listed in 8 CFR 217.2. Please enter all information requested. Each member of your traveling party must complete a separate applicat<br>Please provide all responses in English.<br>Required fields are indicated by a red asterisk *. | tion.                      |
|              | APPLICANT / PASSPORT INFORMATION<br>Refer to your passport and enter all information in the same format.<br>First (Given) Name 🚱                                                                                                    |                            |
|              | john<br>Last (Family) Name 🕑 *                                                                                                    |                            |
|              | doe<br>Gender 😧 •                                                                                                    |                            |
|              | Date of Birth ?                                                                                                    |                            |
|              | August161979                                                                                                    | 0                          |
|              | Copyright © . All rights reserved                                                                                                    | Privacy Policy Use terms   |

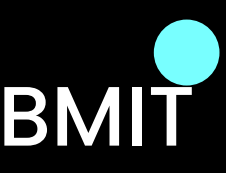

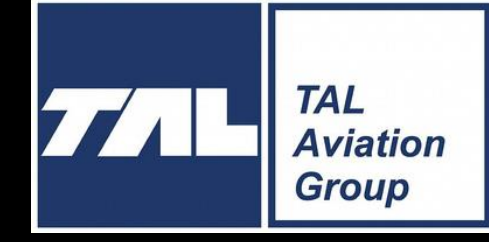

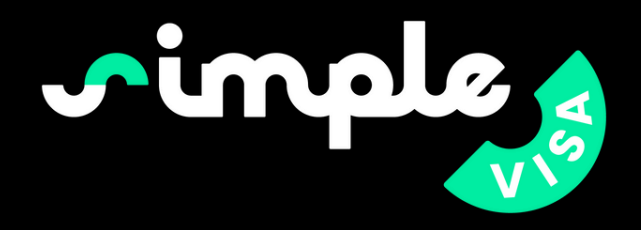

### TRAVELLERS FILLS IN THEIR OWN FORM

If the traveller wants to do it themselves, they will receive an email with a link to log in to their dashboard and complete the forms themselves. Once the order has been paid for, you can fill in the form on behalof of the traveller.

the order. destination.

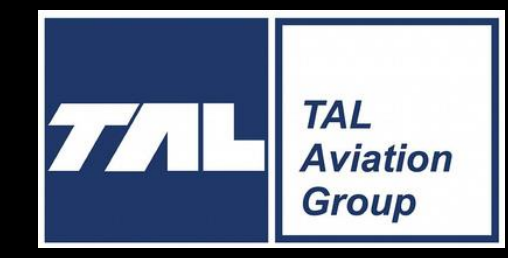

## ON BEHALF OF YOUR TRAVELLERS

To do this, click on "connect as applicant" next to

Be aware that you will need some specific information that may not be in your documents. Each visa has its own specific form, so you may need different information depending on your destination.

If you decide to complete the form on behalf of your travellers, you can always save your progress and return to it later.

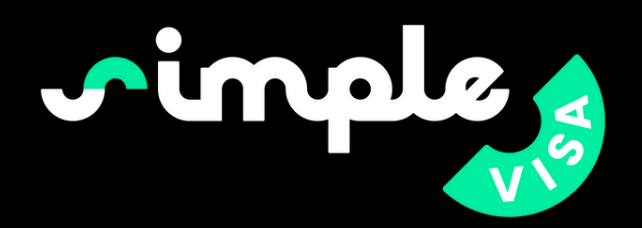

Once the forms have been completed and submitted, SimpleVisa will process and submit them to the appropriate government.

If you or the passenger realise that you have made a mistake when completing the form, please let us know as soon as possible. Once the forms have been submitted to the government, governments do not allow changes, hence any change will require a new application and new fees.

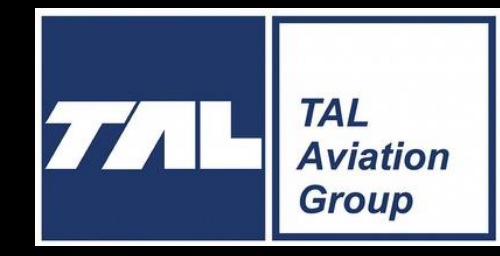